## 1、被控端电脑下载 TightVNC 下载地址: download.idste.org ------01.通用调试软件 ------TightVNC19646.rar 注: iDste 内置电脑出厂自带 TightVNC

## 2、被控端电脑安装 TightVNC

①打开下载的压缩包,根据电脑系统类型选择 64 位或者 32 位

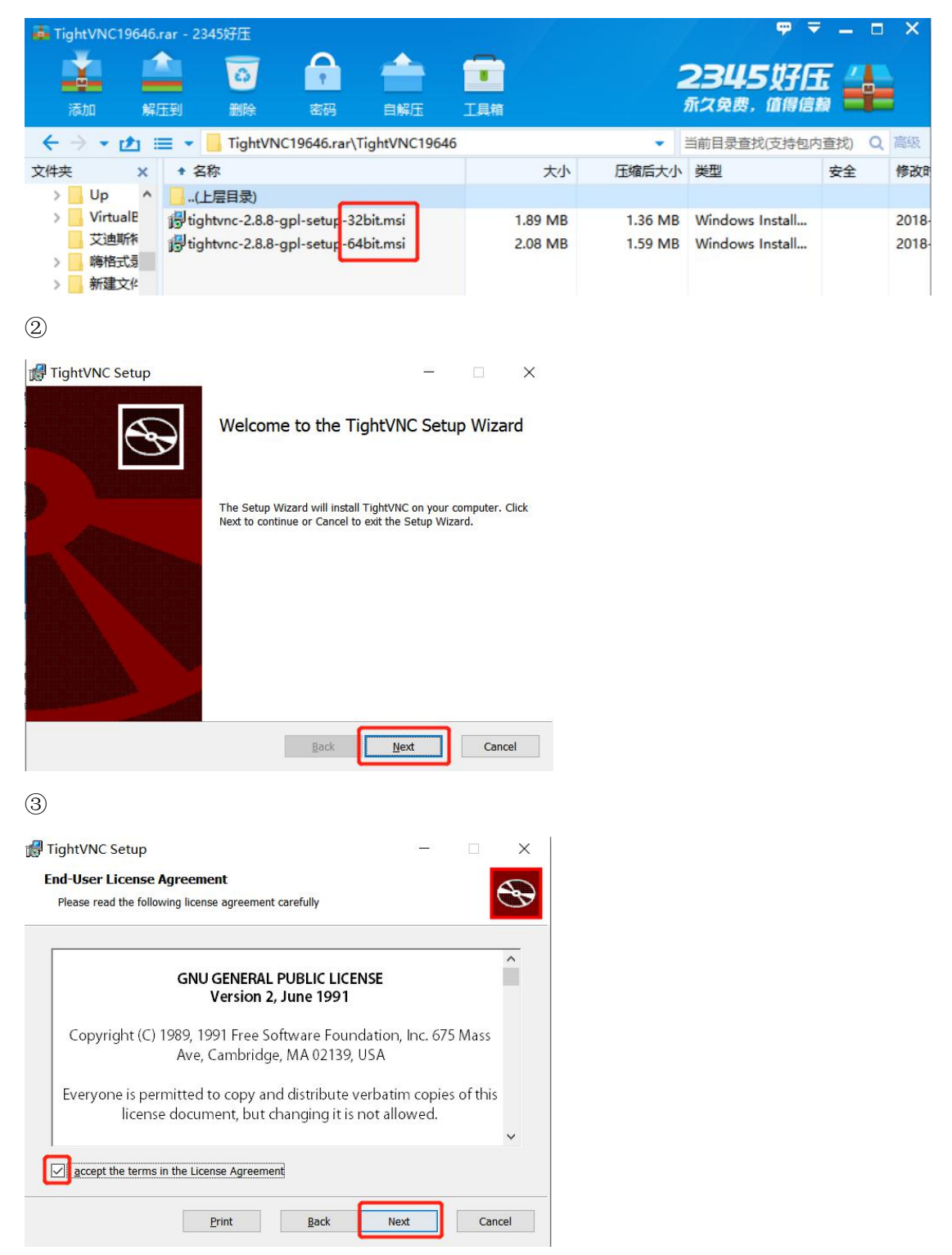

| <b>T</b>                                                               |                                                                                                    |                                                |                   |
|------------------------------------------------------------------------|----------------------------------------------------------------------------------------------------|------------------------------------------------|-------------------|
| 🛃 TightVNC Setup                                                       |                                                                                                    | ( <del></del> ))                               |                   |
| Choose Setup Type                                                      |                                                                                                    |                                                |                   |
| Choose the setup type that best suits your ne                          | eeds                                                                                                    |                                                | B                 |
|                                                                        |                                                                                                    |                                                |                   |
| Tunical                                                                |                                                                                                    |                                                |                   |
| Installs the most common program                                       | features Recommend                                                                                                    | led for most                                   | licorc            |
| Instans the most common program                                        | redures. Recomment                                                                                                    | ieu ioi mosc                                   | users.            |
|                                                                        |                                                                                                    |                                                |                   |
| Custom                                                                 |                                                                                                    |                                                |                   |
| Allows users to choose which prog<br>will be installed. Recommended fo | ram features will be in<br>r advanced users.                                                                                                    | stalled and v                                  | where they        |
|                                                                        |                                                                                                    |                                                |                   |
| Complete                                                               |                                                                                                    |                                                |                   |
| All program features will be install                                   | ed. Requires the most                                                                                                    | disk space.                                    |                   |
|                                                                        |                                                                                                    |                                                |                   |
|                                                                        |                                                                                                    |                                                |                   |
|                                                                        | Back                                                                                                    | <u>N</u> ext                                   | Cancel            |
|                                                                        |                                                                                                    |                                                |                   |
| 5                                                                      |                                                                                                    |                                                |                   |
| Tight//NC Cotup                                                        |                                                                                                    |                                                | ~                 |
|                                                                        |                                                                                                    |                                                | ^                 |
| Select Additional Tasks                                                |                                                                                                    |                                                |                   |
| Which additional tasks should be performed?                            |                                                                                                    |                                                | S                 |
| Select additional tasks you would like Setup to Next.                  | perform while installing                                                                                                    | TightVNC 2                                     | 8.8.0, then click |
| File associations:                                                     |                                                                                                    |                                                |                   |
| Associate .vnc files with TightVNC Viewer                              |                                                                                                    |                                                |                   |
| TightVNC Service configuration:                                        |                                                                                                    |                                                |                   |
| Register TightVNC Server as a system se                                | rvice (recommended)                                                                                                    |                                                |                   |
| Configure system to allow services simula                              | ate Ctrl-Alt-Del                                                                                                    |                                                |                   |
| Windows Firewall configuration:                                        |                                                                                                    |                                                |                   |
| Add exception for TightVNC to Windows I                                | Firewall                                                                                                    |                                                |                   |
|                                                                        |                                                                                                    |                                                |                   |
|                                                                        |                                                                                                    |                                                |                   |
|                                                                        |                                                                                                    |                                                |                   |
|                                                                        | Back                                                                                                    | Next                                           | Cancel            |
|                                                                        |                                                                                                    |                                                |                   |
| (6)                                                                    |                                                                                                    |                                                |                   |
| 🛃 TightVNC Setup                                                       |                                                                                                    | 8 <u>0                                    </u> |                   |
|                                                                        |                                                                                                    |                                                |                   |
| Ready to install TightVNC                                              |                                                                                                    |                                                | $\odot$           |
|                                                                        |                                                                                                    |                                                |                   |
|                                                                        |                                                                                                    |                                                |                   |
| Click Install to begin the installation. Click Ba                      | ck to review or change                                                                                                    | any of your                                    | installation      |
| settings. Click Cancel to exit the wizard.                             |                                                                                                    |                                                |                   |
|                                                                        |                                                                                                    |                                                |                   |
|                                                                        |                                                                                                    |                                                |                   |
|                                                                        |                                                                                                    |                                                |                   |
|                                                                        |                                                                                                    |                                                |                   |
|                                                                        |                                                                                                    |                                                |                   |
|                                                                        |                                                                                                    |                                                |                   |
|                                                                        |                                                                                                    |                                                |                   |
|                                                                        |                                                                                                    |                                                |                   |
|                                                                        | Contraction of the second second seco |                                                |                   |
|                                                                        | Back Inst                                                                                                    | all                                            | Cancel            |
|                                                                        |                                                                                                    |                                                |                   |

## ⑦设置远程控制密码和管理密码,点击 OK 完成安装

TightVNC Server: Set Passwords

| <u> </u>                                                                                      |                                                        |
|-----------------------------------------------------------------------------------------------|--------------------------------------------------------|
| Do not change                                                                                 |                                                        |
| Do not use password                                                                           | protection (DANGEROUS!)                                |
| Require password-ba                                                                           | sed authentication (make sure this box is always check |
| Enter password:                                                                               | ••••                                                   |
| Confirm                                                                                       |                                                        |
| ~                                                                                             |                                                        |
| ◯ Do not change<br>◯ Do not use password                                                      | protection                                             |
| Do not change<br>Do not use password<br>Protect control interfa                               | protection<br>ace with an administrative password      |
| Do not change<br>Do not use password<br>Protect control interfa<br>Enter password:            | protection<br>ace with an administrative password      |
| Do not change<br>Do not use password<br>Protect control interfa<br>Enter password:<br>Confirm | protection<br>ace with an administrative password      |

## 3、服务器配置

①选中电脑对应的中控设备,点击右侧的【设备配置】图标

|    | 图表模式 | 自日志                              | 直 删除                   | ◎ 监控增 | こ 刷新 | ● 批量控制 中控 キ                                     | 5点                   |                                                        | 在线:5/6 | 开机: 0 | 关机:5 | 禁用: |
|----|------|----------------------------------|------------------------|-------|------|-------------------------------------------------|----------------------|--------------------------------------------------------|--------|-------|------|-----|
| 全部 |      |                                  |                        |       |      |                                                 |                      |                                                        |        |       |      |     |
|    | 设备名  | 称 \$                             |                        |       |      | 基本状态                                            | 设备状态                 | 物联状态                                                   |        |       | 操    | 作   |
|    | =    | 登挂式融合的<br>位置: TM-0<br>ID: 280189 | 终端-TM02A<br>2A<br>7229 |       |      | � 192.168.31.88<br>砷 关机<br>▌温度: 18.6℃ 湿度: 45.5% | ■ 电脑<br>弊投影<br>10 广播 | <ul> <li>☆ 空调</li> <li>↔ 黑板灯</li> <li>↔ 照明灯</li> </ul> | 四窗帘    |       | 0    | 2   |
|    | #    | 壁挂式视频<br>位置: BC-03<br>ID: 480000 | 终端-BC03<br>}<br>0335   |       |      | % 192.168.31.48<br>錘 关机                         | 韓 投影<br>⊕ 广播         |                                                        |        |       | 0    | ත   |

②在【远程控制】中填写被控端电脑 IP 地址,端口号固定 5900,控制密码需要与安装 TightVNC 时填写的密码一致

| 设备配置 |                |                               |                     |        |    |      |    |      |      | $\times$ |
|------|----------------|-------------------------------|---------------------|--------|----|------|----|------|------|----------|
| 系统   | 视频             | 音频                            | 物联                  | 二路投影   | 高级 | VLAN | 监控 | 录播配置 | 远程控制 | _        |
| 0    | 远程控制(<br>请在电脑端 | 又支持VNC协<br>胺装 <u>Tight VI</u> | 议<br><u>NC</u> 并正确配 | 置以下内容。 |    |      |    |      |      |          |
| IP地址 |                | 192.168                       | .1.11               |        |    |      |    |      |      |          |
| 端口号  |                | 5900                          |                     |        |    |      |    |      |      |          |
| 控制密码 | 3              | *****                         |                     |        |    |      |    |      |      |          |
|      |                |                               |                     |        |    |      |    |      |      |          |

| 取消 | 保存              |
|----|-----------------|
|    | a second second |